# Configuration et dépannage de la fédération XMPP sur Expressway

### Contenu

Introduction Conditions préalables **Conditions requises Components Used** Informations générales Configuration Étape 1. Activer la fédération XMPP sur Expressway E Vérification de la configuration XMPP sur Expressway Dépannage de la fédération XMPP sur Expressway C et Expressway E Étape 2. Configurer le secret de numérotation Vérifier le secret de numérotation Étape 3. Configurer le mode Sécurité Dépannage du mode de sécurité Problèmes courants: Symptôme 1 : Messagerie unidirectionnelle. Internet vers l'extérieur ne fonctionne pas. L'état IM&P est actif Symptôme 2 : Échec de la fédération, le routeur XCP sur CUP rebondit les paquets Vérification Dépannage Informations connexes

### Introduction

Ce document décrit les étapes de configuration de la fédération XMPP (Extensible Messaging and Presence Protocol) sur Expressway.

### Conditions préalables

#### **Conditions requises**

Aucune spécification déterminée n'est requise pour ce document.

#### **Components Used**

Les informations contenues dans ce document sont basées sur les versions de matériel et de logiciel suivantes :

- Cisco Expressway X8.2 ou version ultérieure
- Unified Call Manager(CM) Instant Messanger (IM) and Presence Service 9.1.1 ou version

ultérieure

The information in this document was created from the devices in a specific lab environment. All of the devices used in this document started with a cleared (default) configuration. Si votre réseau est en ligne, assurez-vous de bien comprendre l'incidence possible des commandes.

### Informations générales

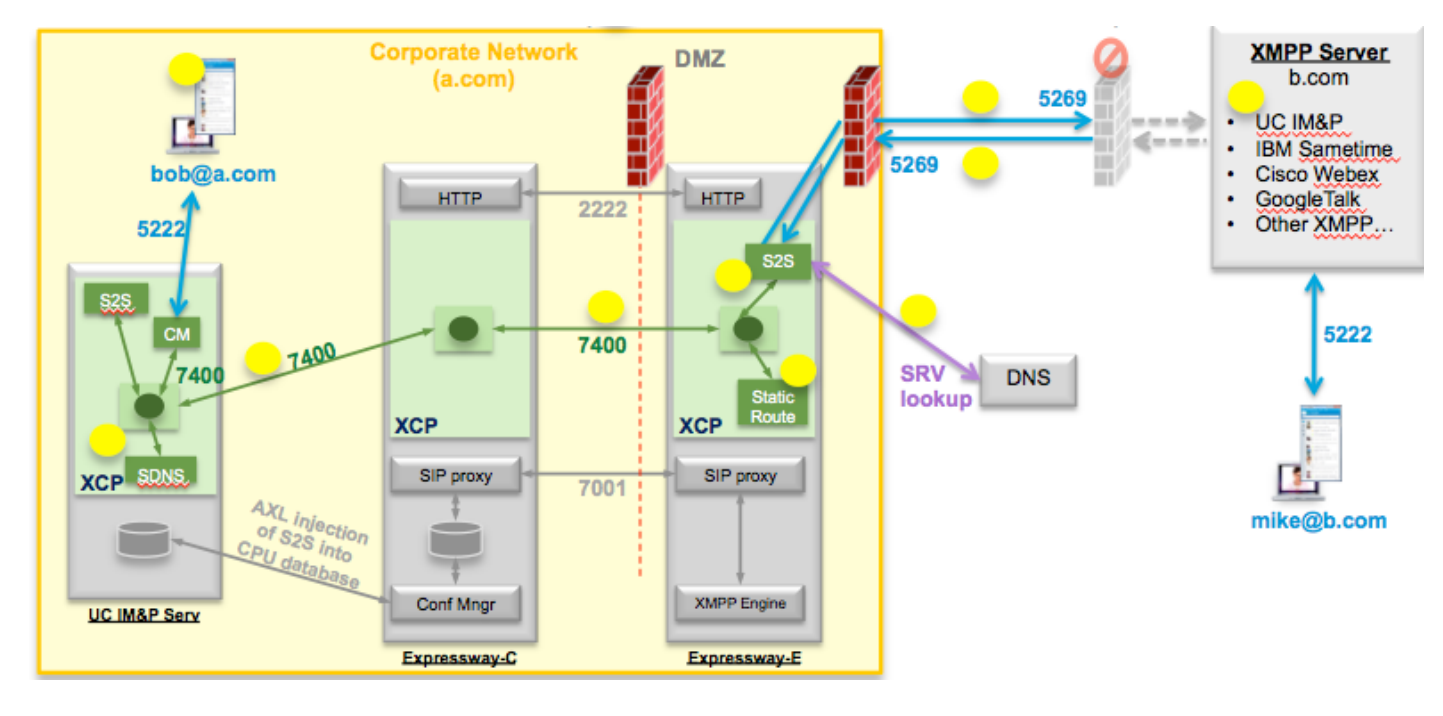

Ce diagramme illustre la communication de haut niveau :

Si vous activez XMPP Federation sur Expressway, le serveur actif vers Server(S2S) passe de Cisco Unified Presence (CUP) à Expressway Edge (Expressway E). Ce composant gère toutes les communications XMPP entre les domaines fédérés.

- S2S utilise le port 5269 pour communiquer avec les domaines fédérés
- Le trafic XMPP interne entre les routeurs XCP sur ExpresswayE, C et CUP s'exécute sur le port 7400
- Les informations d'approvisionnement XMPP d'Expressway E sont envoyées à Expressway C via le tunnel SSH sur le port 2222
- Expressway C met à jour CUP avec les informations de routage nécessaires via le port AXL 8443

## Configuration

### Étape 1. Activer la fédération XMPP sur Expressway E

Configuration > Unified Communication > Prise en charge de la fédération XMPP > Activé

| սիսիս |                    |
|-------|--------------------|
| CISCO | Cisco Expressway-E |

| status   | System        | Configuration | Applications | Users | Maintenance |                                                             |
|----------|---------------|---------------|--------------|-------|-------------|-------------------------------------------------------------|
| nified   | Commu         | nications     |              |       |             |                                                             |
| Config   | uration       |               |              |       |             |                                                             |
| Unified  | Communicatio  | ons mode      |              |       |             | Mobile and remote access :                                  |
| XMPP f   | ederation     |               |              |       |             |                                                             |
| XMPP f   | ederation sup | port          |              |       |             | On : ()                                                     |
| Use sta  | tic routes    |               |              |       |             | Off : () Configure static routes for federated XMPP domains |
| Dialbac  | k secret      |               |              |       |             | * (i)                                                       |
| Security | mode          |               |              |       |             | No TLS ;                                                    |
|          | mode          |               |              |       |             | Off                                                         |

Save

Après avoir activé la fédération XMPP, ceci sera observé :

1. Expressway-E met à jour sa configuration locale et duplique ce paramètre avec Expressway Core (Expressway C).

Les journaux de l'Expressway E affichent : « Detail=« xconfiguration xcpConfiguration is\_Federation\_enabled - changé de : 0 à : 1"

2. Expressway-C met à jour la table « xmpps2snode » de la base de données CUP avec les royaumes du composant S2S d'Expressway E.

Les journaux d'Expressway C indiquent : « Module=« network.axl » Level=« INFO » Action=« Send » URL="<u>https://cups.ciscotac.net:8443/axl/</u>" Function=« executeSQLQuery »

3. Assurez-vous que le DNS public est mis à jour avec les enregistrements SRV du serveur XMPP pour tous les domaines avec lesquels la fédération est nécessaire.

\_xmpp-server.\_tcp.domain.com sur le port 5269

#### Vérification de la configuration XMPP sur Expressway

Étape 1. Vérifiez si les modifications apportées à la base de données ont été acceptées par le serveur IM&P en exécutant cette requête à partir de l'interface de ligne de commande (CLI) CUP :

| admin : exécutez sql select * à partir de xmpps2snoeuds<br>pkid cp_id<br> |       |
|---------------------------------------------------------------------------|-------|
|                                                                           |       |
|                                                                           |       |
|                                                                           | ===== |
|                                                                           |       |

055c13d9-943d-459d-a3c6-af1d1176936d cm-2\_s2scp-1.eft-xwye-a-coluc-com admin:

Étape 2. Vérifiez que la fédération XMPP est désactivée sur le serveur IM&P :

Présence > Fédération interdomaine > Fédération XMPP > Paramètres > État du noeud de fédération XMPP > Désactivé

Dépannage de la fédération XMPP sur Expressway C et Expressway E

Étape 1. .Activez le journal de niveau DEBUG :

Sur Expressway-E :

Maintenance > Diagnostics > Advanced > Support Log configuration > developer.clusterdb.restapi

Sur Expressway-C :

Maintenance > Diagnostics > Advanced > Support Log configuration > developer.clusterdb.restapi

Maintenance > Diagnostics > Advanced > Network Log configuration > network.axl

Étape 2. Démarrez le journal de diagnostic et les vidages TCP sur Expressway-C et Expressway-E :

Si un problème réseau est suspecté, effectuez la capture de paquets côté IM&P à partir de l'interface de ligne de commande :

«utils network capture eth0 file axl\_inject.pcap count 1000000 size all »

Étape 3. Activer la fédération XMPP sur Expressway-E

Attendez 30 secondes et passez ensuite aux étapes décrites sous « Vérifier la configuration XMPP sur Expressway »

#### Étape 2. Configurer le secret de numérotation

Configuration > Unified Communication > Dialback Secret

| 1111111 |             |         |
|---------|-------------|---------|
| CISCO   | Cisco Expre | ssway-E |

| Status System Configuration Application             | s Users Maintenance      | (7) Help, 🥹 Logout                                                   |
|-----------------------------------------------------|--------------------------|----------------------------------------------------------------------|
| Unified Communications                              |                          | You are here: Configuration > Unified Communications > Configuration |
| Guccess: Saved                                      |                          |                                                                      |
| Configuration                                       |                          |                                                                      |
| Unified Communications mode                         | Mobile and remote access | • (j)                                                                |
| XMPP federation                                     |                          |                                                                      |
| XMPP federation support                             | On :                     |                                                                      |
| Use static routes                                   | Off : () Configur        | e static routes for federated XMPP domains                           |
| Dialback secret                                     | *                        | ()                                                                   |
| Security mode                                       | No TLS 📫 🤅               |                                                                      |
| Privacy mode                                        | Off : 110                |                                                                      |
| Save                                                |                          |                                                                      |
| Unified Communications service configuration status |                          |                                                                      |
| SIP registrations and provisioning on Unified CM    |                          | Configured (See Unified Communications status)                       |
| IM and Presence services on Unified CM              |                          | Configured (See Unified Communications status)                       |
| XMPP federation                                     |                          | Configured (See Unified Communications status)                       |
| Related tasks                                       |                          |                                                                      |

View XMPP federation activity in the event log

Comment fonctionne la commutation ?

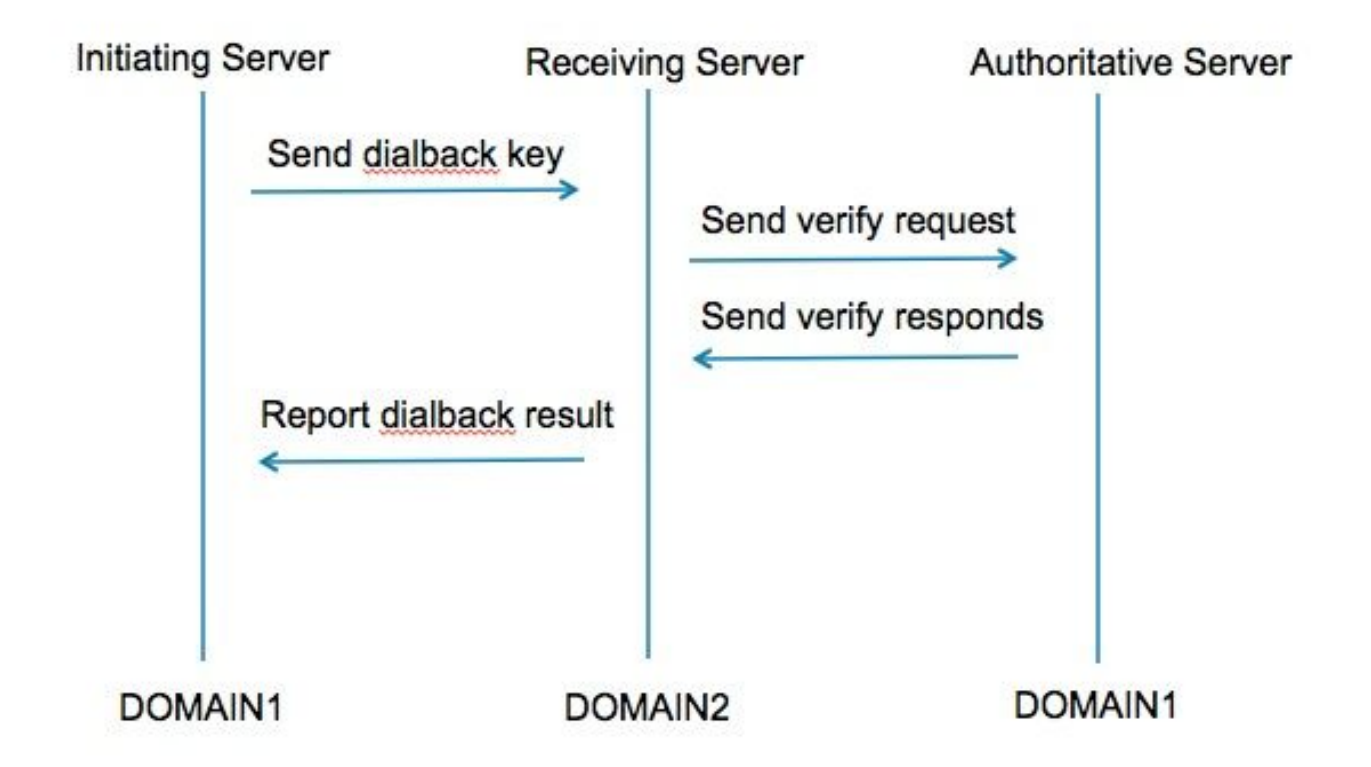

Étape 1. Le serveur initiateur calcule en fonction du secret configuré pour son résultat de numérotation et envoie au serveur récepteur.

Étape 2. Le serveur récepteur valide ces résultats avec le serveur faisant autorité à partir du

domaine initiateur.

Étape 3. Comme le serveur faisant autorité partage le même secret de numérotation, il pourra valider le résultat.

Étape 4. Une fois validé, le serveur récepteur accepte XMPP du serveur initiateur.

Étape 5. Le serveur initiateur effectue une recherche sur \_xmpp-server.\_tcp.<domaine cible> pour trouver le serveur récepteur

Étape 6. Le serveur récepteur effectue une recherche sur \_xmpp-server.\_tcp.<domaine d'origine> pour trouver le serveur faisant autorité

Étape 7. Le serveur faisant autorité peut être identique au serveur initiateur

#### Vérifier le secret de numérotation

#### Expressway affiche ce débogage lorsqu'il s'agit du serveur initiateur :

XCP\_CM2[12122] : ... Level=« INFO » CodeLocation=« stanza.component.out » Detail=« xcoder=34A9B60C8 envoi : <db : result from='coluc.com' to='vngtp.lab'>d780f198ac34a6dbd795fcdaf8762eaf52ea9b03</db : result>"

XCP\_CM2[12122] : ... Level=« INFO " CodeLocation=« ConnInfoHistory » Detail=« Modification de l'état de la connexion : EN ATTENTE->CONNECTÉ : ...

#### Expressway affiche ce débogage lorsqu'il s'agit du serveur récepteur :

XCP\_CM2[22992] : ... Level=« VBOSE » CodeLocation=« stanza.component.in » Detail=« xcoder=05E295A2B reçu : <db : result from='coluc.com' to='vngtp.lab'>d780f198ac34a6dbd795fcdaf8762eaf52ea9b03</db : result> "

XCP\_CM2[22992] : ... Level=« INFO " CodeLocation=« Resolver.cpp:128 » Detail= « Démarrage de la recherche de résolveur pour 'coluc.com : puny=coluc.com : service=\_xmppserver.\_tcp : defport=0' "

XCP\_CM2[22992] : ... Level=« INFO » CodeLocation=« debug » Detail="(e5b18d01-fe24-4290bba1-a57788a76468, vngtp.lab:coluc.com, IN) adresse de rappel résolue pour host=coluc.com method=SRV dns-timings=(TOTAL:0.003157 SRV:0.002885) "

XCP\_CM2[22992] : ... Level=« INFO » CodeLocation=« DBVerify.cpp:270 » Detail="(e5b18d01fe24-4290-bba1-a57788a76468, vngtp.lab:coluc.com, IN) Le flux DBVerify est ouvert. Envoi de db:verify packet : <db : verify from='vngtp.lab' id='05E295A2B' to='coluc.com'>d780f198ac34a6dbd795fcdaf8762eaf52ea9b03< : db vérifier> "

XCP\_CM2[22992] : ... Level=« INFO » CodeLocation=« DBVerify.cpp:282 » Detail="(e5b18d01-

fe24-4290-bba1-a57788a76468, vngtp.lab:coluc.com, IN) Paquet DBVerify reçu <db : verify from='coluc.com' id='05E295A2B' to='vngtp.lab' type='valide'>d780f198ac34a6dbd795fcdaf8762eaf 52ea9b03</db : verify>

#### Expressway affiche ce débogage lorsqu'il s'agit du serveur faisant autorité

XCP\_CM2[5164]:..Level=« INFO " CodeLocation=« debug » Detail=« xcoder=94A9B60C8 onStreamOpen : <stream : stream from='vngtp.lab' id='1327B794B' to='coluc.com' version='1.0' xml : lang='en-US.UTF-8' xmlns='jabber:server' xmlns:db='jabber:server:dialback' xmlns : stream='http://etherx.jabber.org/streams'/> "

XCP\_CM2[5164]:..Level=« VBOSE » CodeLocation=« stanza.component.in » Detail=« xcoder=94A9B60C8 reçu : <db : verify from='vngtp.lab' id='05E295A2B' to='coluc.com'>d780f198ac34a6dbd795fcdaf8762eaf52ea9b03< : db vérifier> "

XCP\_CM2[5164]:..Level=« INFO " CodeLocation=« stream.in » Detail=« xcoder=94A9B60C8 flux de fermeture utilisé uniquement pour la commutation »

#### Étape 3. Configurer le mode Sécurité

| Status System Configuration A | pplications Users Maintenance                                | ? 😁                                        |
|-------------------------------|--------------------------------------------------------------|--------------------------------------------|
| <b>Jnified Communications</b> | You are here: Configuration                                  | on • Unified Communications • Configuratio |
| Configuration                 |                                                              |                                            |
| Unified Communications mode   | Mobile and remote access ;                                   |                                            |
| XMPP federation               |                                                              |                                            |
| XMPP federation support       | On : ()                                                      |                                            |
| Use static routes             | Off : (i) Configure static routes for federated XMPP domains |                                            |
| Dialback secret               | *                                                            |                                            |
| Security mode                 | No TLS :                                                     |                                            |
| Privacy mode                  | TLS required<br>TLS optional                                 |                                            |

#### Dépannage du mode de sécurité

- Wireshark peut être utilisé pour le dépannage
- Les fonctionnalités indiquent si TLS (Transport Layer Security) est requis, FACULTATIF ou Pas de TLS

Cet extrait de capture de paquets montre un exemple de la date à laquelle TLS est requis :

|              |              |             |                      | Y XMPP Protocol                                                               |
|--------------|--------------|-------------|----------------------|-------------------------------------------------------------------------------|
| Source       | Destination  | Protocol Le | ength Info           | ▼ FEATURES(stream) []                                                         |
| 10.48.36.171 | 10.48.55.113 | TICP        | 74 30353 > xmpp-     |                                                                               |
| 10.48.55.113 | 10.48.36.171 | TCP         | 74 xmpp-server >     | <pre>xmlns: urn:ietf:params:xml:ns:xmpp-tls</pre>                             |
| 10.48.36.171 | 10.48.55.113 | TCP         | 66 30353 > xmpp-:    | REQUIRED                                                                      |
| 10.48.36.171 | 10.48.55.113 | XMPP/XML    | 269 STREAM > colu    | 1 Equites                                                                     |
| 10.48.55.113 | 10.48.36.171 | TCP         | 66 xmpp-server       | 30353 [ACK] Seq=1 Ack=204 Win=30080 Len=0 TSval=1119100130 TSecr=1119103044   |
| 10.48.55.113 | 10.48.36.171 | XMPP/XML    | 254 STREAM _ coluc   | com                                                                           |
| 10.48.36.171 | 10.48.55.113 | TCP         | 66 30353 S xmpp-s    | erver [ACK] Seg=204 Ack=189 Win=30336 Len=0 TSval=1119103044 TSecr=1119100130 |
| 10.48.55.113 | 10.48.36.171 | XMPP/XML    | 173 FEATURES         |                                                                               |
| 10.48.36.171 | 10.48.55.113 | TCP         | 66 30353 > xmpp-s    | erver [ACK] Seg=204 Ack=296 Win=30336 Len=0 TSval=1119103046 TSecr=1119100131 |
| 10.48.36.171 | 10.48.55.113 | XMPP/XML    | 117 STARTTLS         |                                                                               |
| 10.48.55.113 | 10.48.36.171 | XMPP/XML    | 116 PROCEED          |                                                                               |
| 10.48.36.171 | 10.48.55.113 | TCP         | 5 TCP segment o      | r a rassembled PDU)                                                           |
| 10.48.55.113 | 10.48.36.171 | TCP         | 434 [TCP segment of  | of a rea ▼ XMPP Protocol                                                      |
| 10.48.55.113 | 10.48.36.171 | TCP         | 1369 [TCP segment of | of a rea                                                                      |
| 10.48.36.171 | 10.48.55.113 | TCP         | 66 30353 > xmpp-s    | server [                                                                      |
| 10.48.36.171 | 10.48.55.113 | TCP         | 640 [TCP segment of  | of a real XIIICHS: UTITIECT: paralis: XIIICHS: XIIIpp-CCS                     |
| 10.48.55.113 | 10.48.36.171 | TCP         | 292 [TCP segment of  | of a rea                                                                      |
| 10.48.36.171 | 10.48.55.113 | TCP         | 298 [TCP segment of  | of a reassempted PDOJ                                                         |
| 10.48.55.11  | XMPP Protoc  | ol          |                      |                                                                               |
| 10.48.36.17  |              | ineles "me  |                      | Ack=3460 Win=41600 Len=0 TSval=1119103110 TSecr=111910015                     |
| 10.48.55.11  | ✓ PROCEED [  | xmuns="urn  | :ietf:params:xml     | :ns:xmpp-tis"j                                                                |
|              | xmlns:       | urn:ietf:p  | arams:xml:ns:xmp     | op-tls                                                                        |
| I L          |              |             | •                    |                                                                               |

#### Lorsque vous déboguez en tant que SSL, vous voyez la connexion TLS

| Source       | Destination  | Protocol | Length Info                                                                                        |
|--------------|--------------|----------|----------------------------------------------------------------------------------------------------|
| 10.48.36.171 | 10.48.55.113 | TCP      | 74 30353 > xmpp⋅server [SYN] Seq=0 Win=29200 Len=0 MSS=1460 SACK_PERM=1 TSval=1119103043 TSecr=0 W |
| 10.48.55.113 | 10.48.36.171 | TCP      | 74 xmpp-server > 30353 [SYN, ACK] Seq=0 Ack=1 Win=28960 Len=0 MSS=1380 SACK_PERM=1 TSval=111910012 |
| 10.48.36.171 | 10.48.55.113 | TCP      | 66 30353 > xmpp-server [ACK] Seq=1 Ack=1 Win=29312 Len=0 TSval=1119103043 TSecr=1119100129         |
| 10.48.36.171 | 10.48.55.113 | TLSv1.2  | 269 Continuation Data                                                                              |
| 10.48.55.113 | 10.48.36.171 | TCP      | 66 xmpp-server > 30353 [ACK] Seq=1 Ack=204 Win=30080 Len=0 TSval=1119100130 TSecr=1119103044       |
| 10.48.55.113 | 10.48.36.171 | TLSv1.2  | 254 Continuation Data                                                                              |
| 10.48.36.171 | 10.48.55.113 | TCP      | 66 30353 > xmpp-server [ACK] Seq=204 Ack=189 Win=30336 Len=0 TSval=1119103044 TSecr=1119100130     |
| 10.48.55.113 | 10.48.36.171 | TLSv1.2  | 173 Continuation Data                                                                              |
| 10.48.36.171 | 10.48.55.113 | TCP      | 66 30353 > xmpp-server [ACK] Seq=204 Ack=296 Win=30336 Len=0 TSval=1119103046 TSecr=1119100131     |
| 10.48.36.171 | 10.48.55.113 | TLSv1.2  | 117 Continuation Data                                                                              |
| 10.48.55.113 | 10.48.36.171 | TLSv1.2  | 116 Continuation Data                                                                              |
| 10.48.36.171 | 10.48.55.113 | TLSv1.2  | 275 Client Hello                                                                                   |
| 10.48.55.113 | 10.48.36.171 | TLSv1.2  | 1434 Server Hello                                                                                  |
| 10.48.55.113 | 10.48.36.171 | TLSv1.2  | 1369 Certificate, Server Hello Done                                                                |
| 10.48.36.171 | 10.48.55.113 | TCP      | 66 30353 > xmpp-server [ACK] Seq=464 Ack=3017 Win=36096 Len=0 TSval=1119103049 TSecr=1119100134    |
| 10.48.36.171 | 10.48.55.113 | TLSv1.2  | 640 Client Key Exchange, Change Cipher Spec, Encrypted Handshake Message                           |
| 10.48.55.113 | 10.48.36.171 | TLSv1.2  | 292 New Session Ticket, Change Cipher Spec, Encrypted Handshake Message                            |
| 10.48.36.171 | 10.48.55.113 | TLSv1.2  | 298 Application Data                                                                               |
| 10.48.55.113 | 10.48.36.171 | TLSv1.2  | 283 Application Data                                                                               |
| 10.48.36.171 | 10.48.55.113 | TCP      | 66 30353 > xmpp-server [ACK] Seq=1270 Ack=3460 Win=41600 Len=0 TSval=1119103110 TSecr=1119100156   |
| 10.48.55.113 | 10.48.36.171 | TLSv1.2  | 113 Application Data                                                                               |
| 10.48.36.171 | 10.48.55.113 | TCP      | 66 30353 > xmpp-server [ACK] Seq=1270 Ack=3507 Win=41600 Len=0 TSval=1119103110 TSecr=1119100195   |
| 10.48.36.171 | 10.48.55.113 | TLSv1.2  | 190 Application Data                                                                               |
| 10.48.55.113 | 10.48.36.171 | TCP      | 66 xmpp-server > 30353 [ACK] Seq=3507 Ack=1394 Win=33408 Len=0 TSval=1119100236 TSecr=1119103110   |
| 10.48.55.113 | 10.48.36.171 | TLSv1.2  | 218 Application Data                                                                               |

#### Problèmes courants:

# Symptôme 1 : Messagerie unidirectionnelle. Internet vers l'extérieur ne fonctionne pas. L'état IM&P est actif

Sur les journaux Expressway-C :

«Function=« executeSQLQuery » Status=« 401 » Reason=« None »

Cause 1 : Informations d'identification erronées pour l'utilisateur IM&P côté Expressway-C.

Vous pouvez également vérifier cela en exécutant cette URL et en vous connectant avec les informations d'identification configurées sur Expressway C

#### Configuration > Unified Communications > IM and Presence Servers

https://cups\_address.domain.com:8443/axl

Solution 1 : Mettre à jour le mot de passe, actualiser la détection du serveur CUP

#### Symptôme 2 : Échec de la fédération, le routeur XCP sur CUP rebondit les paquets

Cause 2 : Le routeur XCP sur CUP n'a pas été redémarré

Ceci peut être vérifié sur CUP Administration sous la page Notifications.

| aluda Cisc         | why Cisco Unified CM IM and Presence Administration Navigation: Cis                                                                                                    |                    |               | ation 🕴 Go            |
|--------------------|----------------------------------------------------------------------------------------------------|--------------------|---------------|-----------------------|
| CISCO For Cl       | Junified Communications Solutions                                                                                                    | 🛕 3   ccmadmin     | Search   Lo   | gout   About          |
| System - Prese     | v Messaging v Application v Bulk Administration v Diagnostics v Help v                                                                                                    |                    |               |                       |
| Find and List Not  | cations                                                                                                    |                    |               |                       |
| Select All         | Clear All 🙀 Delete Selected                                                                                                    |                    |               |                       |
| Status             |                                                                                                    |                    |               |                       |
| (j) 5 records fo   | d                                                                                                    |                    |               |                       |
| Notifications      | - 5 of 5)                                                                                                    |                    | Rows per      | Page 50 :             |
| Find Notifications | rere Origin begins with : Find Clear Filter 🖗 🛥                                                                                                    |                    |               |                       |
| Severity -         | Count Description                                                                                                    | Origin             |               | Created               |
| Δ                  | 5 Cisco XCP Router : (ecup10s.coluc.com) requires a restart in order for recent configuration changes to take effect. You can restart this service here. Once the service is restarted, this notification will be deleted automatically.   | Cisco XCP Config M | fanager Jan ! | 5, 2015 3:10:43<br>PM |
| Δ                  | 5 Cisco XCP Router : (ecup10.coluc.com) requires a restart in order for recent configuration changes to take effect. You can restart this service here. Once the service is restarted, this notification will be<br>deleted automatically. | Cisco XCP Config M | fanager Jan S | 5, 2015 3:10:42<br>PM |

Solution 2 : Redémarrer le routeur XCP sur CUP

Parfois, il n'y aura aucune notification, mais la connexion du routeur XCP sur CUP est toujours en train de rebondir les paquets. Si le redémarrage du service du routeur XCP ne résout pas ce problème, le redémarrage du cluster IM&P le fait.

## Vérification

Aucune procédure de vérification n'est disponible pour cette configuration.

### Dépannage

Il n'existe actuellement aucune information de dépannage spécifique pour cette configuration.

### Informations connexes

Support et documentation techniques - Cisco Systems